## Skills Training Grants (STG) User Guide

## Accepting a Community Workforce Response Grant Agreement

Last Updated: 20 January 2023

- 1. Log into the <u>Skills Training Grants page</u> with your BCeID.
- 2. Scroll down the page to your Community Workforce Response Grant (CWRG) application, then click "Continue."

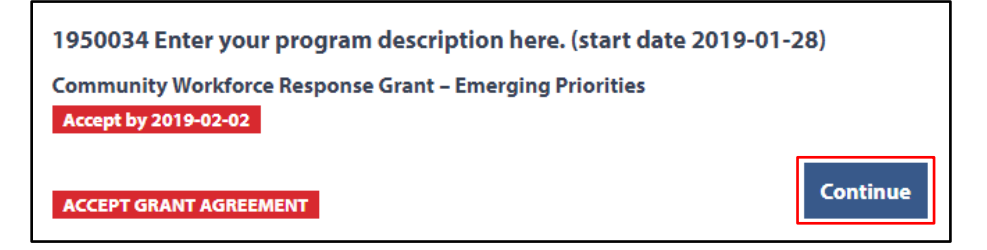

3. Click "View Approval Letter."

|                                                                                                    |                                                   |                                                | Status                    |
|----------------------------------------------------------------------------------------------------|---------------------------------------------------|------------------------------------------------|---------------------------|
| Community Workforce Remonse Grant - Ind                                                                                                    |                                                   |                                                | ACCEPT GRANT<br>AGREEMENT |
| Community Workforce Response Grant – Indigenous Communities                                                                                   |                                                   |                                                | Accept by 2023-01-22      |
| <b>Review and Accept Gra</b>                                                                                                    | ant Agreen                                        | nent                                           | Issued on                 |
| The grant agreement is an offer made to you by application.                                                                                   | r the Ministry in respo                           | nse to your grant                              | 2023-01-17                |
| The Ministry requires you to review and accept the grant agreement within five (5) days of its                                                |                                                   |                                                | Links                     |
| issue. After this time, the Ministry may withdraw the offer and close your grant file.                                                        |                                                   |                                                | View Application          |
| For each section of the agreement shown below<br>acceptance. When you have done this, you will<br>with your training and reimbursement claim. | v, read and confirm yo<br>be able to accept the a | our understanding and<br>agreement and proceed | Alternate Contact         |
| If you choose not to accept your agreement, yo closed.                                                                                        | u may reject it and yo                            | ur application file will be                    |                           |
|                                                                                                    |                                                   |                                                |                           |
| Approval Letter                                                                                                    | NOT STARTED                                       | View approval letter                           |                           |
| Schedule A - Grant Services                                                                                                    | NOT STARTED                                       | View Schedule A                                |                           |
| Schedule B - Definitions and General Terms                                                                                                    | NOT STARTED                                       | View Schedule B                                |                           |
|                                                                                                    |                                                   |                                                |                           |

**4.** Read the entire approval letter. At the bottom of the letter, tick the "I have read and understand [...]" checkbox, then click "Done."

| Sincerely,                                                                                                    |
|----------------------------------------------------------------------------------------------------|
| Director                                                                                                    |
| Community workforce Response Grant Program                                                                                                    |
| I am authorized to act and to enter into this Agreement on behalf of the Applicant. On the Applicant's behalf, I do hereby accept and agree to all of the terms and conditions of this Agreement, |
| including this Approval Letter and associated Schedule A and Schedule B.                                                                                                    |
| Please confirm                                                                                                    |
| 2 I have read and understand the Approval Letter*                                                                                                    |
|                                                                                                    |
|                                                                                                    |
| Cancel                                                                                                    |

5. Click "View Schedule A."

| Review and Accept Grant Agreement                                                                                                    |                                                   |  |  |
|----------------------------------------------------------------------------------------------------|---------------------------------------------------|--|--|
| The grant agreement is an offer made to you by the Ministry in response to your grant application.                                                                                       |                                                   |  |  |
| The Ministry requires you to review and accept the grant agreement within five (5) days of its issue.<br>After this time, the Ministry may withdraw the offer and close your grant file. |                                                   |  |  |
| For each section of the agreement shown below, read and confirm you acceptance. When you have done this, you will be able to accept the a your training and reimbursement claim.         | Ir understanding and<br>greement and proceed with |  |  |
| If you choose not to accept your agreement, you may reject it and your application file will be closed.                                                                                  |                                                   |  |  |
|                                                                                                    |                                                   |  |  |
| Approval Letter COMPLETE                                                                                                    | View approval letter                              |  |  |
| Schedule A - Grant Services NOT STARTED                                                                                                    | View Schedule A                                   |  |  |
| Schedule B - Definitions and General Terms NOT STARTED                                                                                                    | View Schedule B                                   |  |  |

6. Review all cost details. At the bottom of the page, tick the "I have read and understand [...]" checkbox, then click "Done."

| Totals                             | \$7,500.00                                                                  | \$7,500.00                            |
|------------------------------------|-----------------------------------------------------------------------------|---------------------------------------|
| Maximum amount alloo<br>Participar | ated per Participant for Employmer<br>It Financial Supports, combined, is S | nt Support Services and<br>55.000.00. |
|                                    |                                                                             |                                       |
| Please confirm                     |                                                                             |                                       |
| ✓ I have read and under            | stand Schedule A - Grant Services.*                                         | ]                                     |
|                                    |                                                                             |                                       |
|                                    |                                                                             |                                       |

7. Click "View Schedule B."

| Review and Accept Grant Agreement                                                                                                    |                      |  |
|----------------------------------------------------------------------------------------------------|----------------------|--|
| The grant agreement is an offer made to you by the Ministry in response to your grant application.                                                                                                    |                      |  |
| The Ministry requires you to review and accept the grant agreement within five (5) days of its issue.<br>After this time, the Ministry may withdraw the offer and close your grant file.                                     |                      |  |
| For each section of the agreement shown below, read and confirm your understanding and acceptance. When you have done this, you will be able to accept the agreement and proceed with your training and reimbursement claim. |                      |  |
| If you choose not to accept your agreement, you may reject it and your application file will be closed.                                                                                                    |                      |  |
|                                                                                                    |                      |  |
| Approval Letter COMPLETE                                                                                                    | View approval letter |  |
| Schedule A - Grant Services COMPLETE                                                                                                    | View Schedule A      |  |
| Schedule B - Definitions and General Terms NOT STARTED                                                                                                    | View Schedule B      |  |

8. Read all the definitions and general terms. At the bottom of the page, tick the "I have read and understand [...]" checkbox, then click "Done."

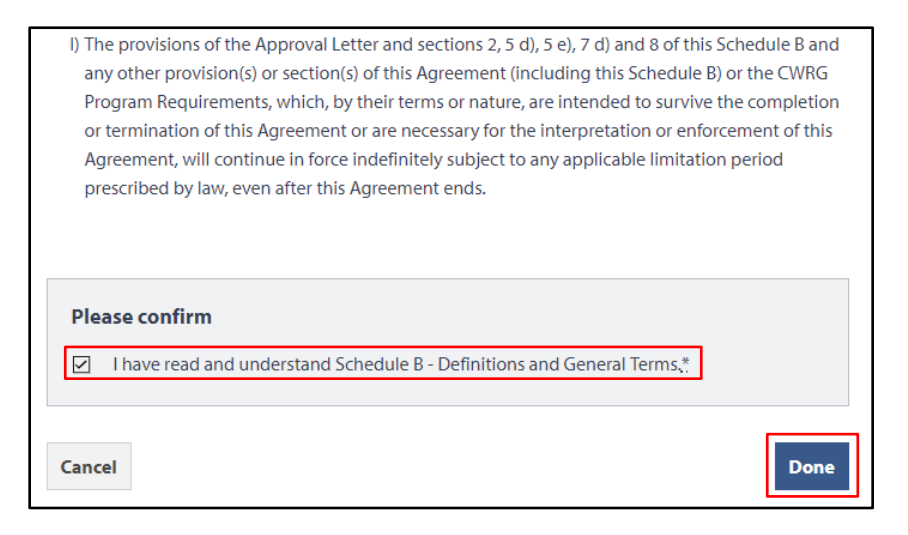

**9.** At the bottom of your application page, click "Accept Agreement." Your agreement is now accepted, and you can begin reporting participants.

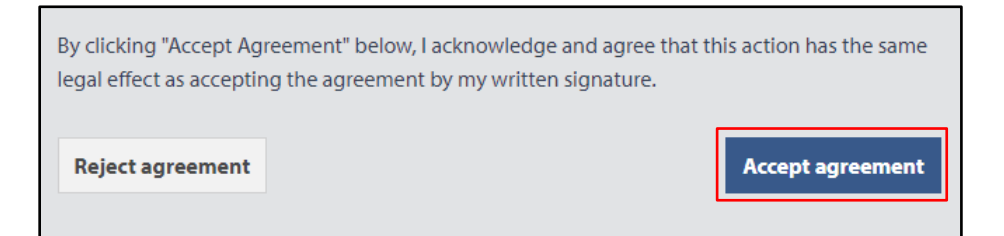

**10.** Once a grant agreement has been accepted, it cannot be altered or changed by an agreement holder. However, circumstances may arise where the agreement needs to be amended. In such situations, the agreement holder must contact a CWRG Program Manager to discuss the circumstances that require a change in the agreement.

Any changes to an accepted agreement are strictly at the discretion of the CWRG. If amendments are permitted, changes will be made by the CWRG. These changes will trigger a new agreement.

To see the changes and view the new agreement, follow steps 1 and 2 as above. Log into the <u>Skills Training</u> <u>Grants page</u> with your BCeID. Scroll down the page to your Community Workforce Response Grant (CWRG) application, then click "Continue."

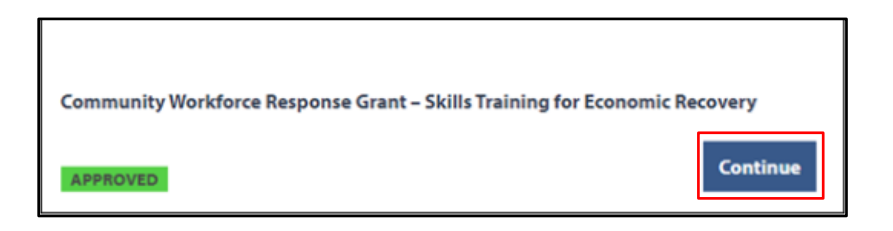

**11.** Click on "View Agreement" under Links. It will lead to a page with links to the Approval Letter, Schedule A, and Schedule B.

| Home                                                                                                    |                                       |
|----------------------------------------------------------------------------------------------------|---------------------------------------|
|                                                                                                    | Status                                |
| Community Workforce Response Grant – Skills Training for Economic Recovery                                                                                                    | APPROVED<br>Approved on<br>2021-10-26 |
| Participant and Claim Reporting                                                                                                    | Links                                 |
| Get started with reporting particpants below and when all your particpants have<br>reported you can prepare and submit a claim for reimbursement.                                             | View Application                      |
| 12 out of 24 participants have submitted their Participant Information Form. Participants<br>who have not submitted their Participant Information Form will not be eligible in your<br>claim. | View Agreement<br>Alternate Contact   |
| Participant Report Due: 2022-02-22 12 OF 24 REPORTED Report Participants                                                                                                    |                                       |

**12.** Click on each link to view changes to the Approval Letter, Schedule A, and Schedule B. There is no need to confirm reading each section of the agreement.

| Community Workforce Response Grant – Skills Training fo<br>View Grant Agreement<br>You may view your grant agreement below by expanding eac | r Economic Recovery Approved on<br>2021-10-26                   |
|----------------------------------------------------------------------------------------------------|-----------------------------------------------------------------|
| View Grant Agreement<br>You may view your grant agreement below by expanding eac                                                            |                                                                 |
| You may view your grant agreement below by expanding eac                                                                                    |                                                                 |
|                                                                                                    | h part. Links                                                   |
| Approval Letter                                                                                                    | D expand section<br>View Application<br>Alternate Contact       |
| Schedule A - Grant Services                                                                                                    |                                                                 |
| Schedule B - Definitions and General Terms                                                                                                  |                                                                 |
| If you have cancelled your training and are certain that you w reimbursement claim then please cancel your agreement usin                   | ill not be submitting a<br>ng the button below. <b>When you</b> |
| cancel your agreement, your file is closed and cannot be r                                                                                  | eopened.                                                        |

**13.** If you wish to opt-out of the grant, and cancel the agreement entirely, click on the "Cancel Agreement" button at the bottom of the window.

| <ul> <li>Return</li> </ul>                                                                                                    |                                                    |
|----------------------------------------------------------------------------------------------------|----------------------------------------------------|
|                                                                                                    | Status                                             |
| Community Workforce Response Grant – Skills Training for Economic Recovery                                                                                                    | APPROVED<br>Approved on<br>2021-10-26              |
| View Grant Agreement                                                                                                    |                                                    |
| You may view your grant agreement below by expanding each part.                                                                                                    | Links                                              |
| Approval Letter                                                                                                    | Reporting<br>View Application<br>Alternate Contact |
| Schedule A - Grant Services                                                                                                    |                                                    |
| Schedule B - Definitions and General Terms                                                                                                    |                                                    |
| If you have cancelled your training and are certain that you will not be submitting a reimbursement claim then please cancel your agreement using the button below. <b>When you cancel your agreement, your file is closed and cannot be reopened.</b> |                                                    |